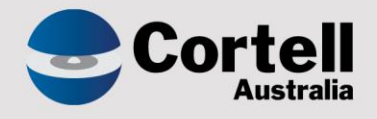

# Cortell Australia Pty Ltd

# CoreBIS Release Notes 30/06/2022

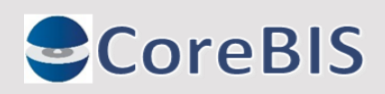

Cortell Australia Pty Ltd ABN: 86 096 725 567 GITC Q-4255

# **Revision History**

| Date       | Version | Description     | Author          |
|------------|---------|-----------------|-----------------|
| 22/06/2022 | 0.1     | Create Document | Rodrigo Alvarez |
| 30/06/2022 | 1.0     | Review Document | Karl Blackler   |

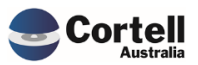

# Table of Contents

|    | Revisi | on History                                                                                     | 2  |
|----|--------|------------------------------------------------------------------------------------------------|----|
| 1. | Su     | mmary                                                                                          | 4  |
| 2. | Мо     | nthly Updates                                                                                  | 5  |
|    | 2.1    | Market Share                                                                                   | 5  |
|    | 2.2    | PET Label data                                                                                 | 5  |
|    | 2.3    | Validation / Derivation                                                                        | 5  |
| 3. | Co     | de Updates                                                                                     | 6  |
|    | 3.1    | CU136: Tagging - Add Selected Item when using Dimensions Attributes get error.                 | 6  |
|    | 3.2    | CU137: Locked Mapping defaults to TOTAL for tables. Should exclude if new table item.          | 6  |
| 4. | En     | hancements to Existing Features                                                                | 7  |
|    | 4.1    | EF95: Auto Cube Optimisation - Stage 1                                                         | 7  |
|    | 4.2    | EF105: Dimension Structure Edit, no aliases                                                    | 7  |
|    | 4.3    | EF128: Calculated Measures - text file formatter                                               | 7  |
| 5. | Ne     | w Features                                                                                     | 9  |
|    | 5.1    | NF45 Phase 1: Integrate CoreBIS with APRA Connect                                              | 9  |
|    | 5.1.   | 1 NF45.1 Converting AC Taxonomy for reading into SQL.                                          | 9  |
|    | 5.1.   | 2 NF45.2 Update TI processes to add in the AC SQL Tables                                       | 9  |
|    | 5.1.   | 3 NF45.3 Connect Dimensions - Available in the Add New dimension dropdown.                     | 9  |
|    | 5.1.   | 4 NF45.4 Update Tagging screen to show cube dimensions                                         | 10 |
|    | 5.1.   | 5 NF45.5 Connect Dimensions - Work in Dimension Add to Cube feature                            | 11 |
|    | 5.1.   | 7 NF45.7 Connect Dimensions - Updates to CoreBUILD functionality, Manual edit. Structure Edits | 11 |
|    | 5.1.   | 8 NF45.8 Update Table mapping to allow mapping for AC tables.                                  | 12 |
| 6. | Ne     | w Form Versions                                                                                | 14 |
|    | -      |                                                                                                |    |

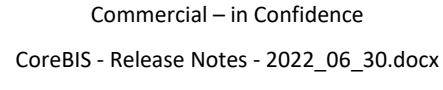

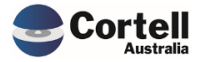

This document sets out the changes made to CoreBIS in this release. The release is made up of the following types of updates.

- 1. Monthly Changes
  - a. Market Share Data
  - b. Validation / Derivation rule updates
  - c. APRA label data
- 2. Code updates
- 3. Enhancements to Existing Features
- 4. New Development Features
- 5. New Form Versions

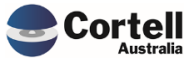

# 2. Monthly Updates

#### 2.1 Market Share

This month the following was updated.

- Monthly ADI statistics
- Quarterly ADI Performance Statistics
- Quarterly ADI Property Statistics

### 2.2 PET Label data

A new set of PET label file is provided.

# 2.3 Validation / Derivation

Validation and Derivation rules will not be updated this month.

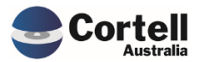

## 3. Code Updates

# 3.1 CU136: Tagging - Add Selected Item when using Dimensions Attributes get error.

When a user tries to add a new combination in the Tagging Screen based on attributes (defined in the tagging version) using the "Add Selected Item" button, the system doesn't create the correct tagging item. This fix allows the correct item to be looked up and added when pressing the "Add Selected Item" button.

# 3.2 CU137: Locked Mapping defaults to TOTAL for tables. Should exclude if new table item.

When the mapping version has been locked a static copy of the mapping is taken. The mapping will look at this static copy going forward. This is required for cubes that have new SBR dimensions added to them, the mapping will default to ALL.

This locked mapping has caused issues with the table items as these are created regularly and forces the mapping to refer to the ALL elements for anything new. This is causing issues with prior submitted forms.

The solution is to ignore the static mapping for tables, so they will default back to looking up SBR dimensions as per non locked versions.

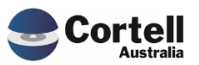

# 4. Enhancements to Existing Features

#### 4.1 EF95: Auto Cube Optimisation - Stage 1

The cubes in the application can be optimised by reordering the dimension order in-memory. This practice is completed sporadically by Cortell during deployments, but we have built a procedure to report on the correct order to put the cubes in. This report is the stage 1 of the optimisation procedure being built.

### 4.2 EF105: Dimension Structure Edit, no aliases

When using the "Edit Structure" button in the CoreBUILD Dimensions screen, the "Dimension Load SBR.xlsx "workbook doesn't show any alias on any of the elements. For SBR dimensions, this isn't a problem as they don't have aliases. However, the screen is used when editing the structure of the TAGGED\_CUBE\_Measure dimensions. With this enhancement, this screen will show the "Name" column.

### 4.3 EF128: Calculated Measures - text file formatter

This enhancement allows the creation of new calculated measures and a concatenation feature to a cube population through the text file formatter.

**Concatenation:** The file formatter now allows the creation of concatenation between existing columns in the text file. For example, if Account and SubAccount need to be combined, a new function called Concatenate allows the concatenation of those fields, with no space, one space, a dash or an underscore between them.

|                                                 |                                  | TEXT FILE FORMATTER     |                        |                  |                                | Range_Bucket2                    |   |
|-------------------------------------------------|----------------------------------|-------------------------|------------------------|------------------|--------------------------------|----------------------------------|---|
|                                                 |                                  |                         |                        | 1                | Recalculate                    | Range_Bucket3                    |   |
|                                                 |                                  |                         |                        |                  |                                | Range_Bucket4                    |   |
|                                                 |                                  |                         |                        | -                | Defreeb Eile Eielde            | Range_Bucket5                    |   |
|                                                 | Select Cube:                     | BASE_220_0_Exposures_an | d_Provisions -         | _                |                                | Range_Bucket6                    | 1 |
|                                                 | Select APRA Period:              | 2022-03-31              | •                      | Us               | e the formatter for this Cube? | Range_Bucket7                    |   |
|                                                 | Dimension Name                   | File Field              | File Field Description | Hard Coded Value | Replace Nulls with             | Range_Bucket8                    |   |
|                                                 | Reporting_Period                 |                         |                        |                  |                                | Range_Bucket9                    |   |
|                                                 | BASE_Entity                      | EntityCode              |                        |                  | 01                             |                                  | - |
|                                                 | BASE_220_0_AAB9_Stage            | AAB9 Stage              |                        |                  | Unknown                        | Rande Bucket10                   |   |
|                                                 | BASE_220_0_ANZSIC                | ANZSIC Code             |                        |                  | Unknown                        | Concetenate(Field1Field2)        |   |
|                                                 | BASE_220_0_Balance_Bucket        | Range1                  |                        |                  | Unknown                        | concatenate(netdiinetdi)         |   |
|                                                 | BASE_220_0_Counterparty          | Counterparty            |                        |                  | Unknown                        | Concatenate(Field1[space]Field2) |   |
|                                                 | BASE_220_0_Delinquent_Bucket     | DelinquencyRange        |                        |                  | Unknown                        |                                  | - |
|                                                 | BASE_220_0_Fixed_Loan_Bucket     | Repricing Band          |                        |                  | Unknown                        | Concatenate(Field1-Field2)       |   |
| BASE_220_0_Interest_Rate_Type<br>BASE_220_0_LMI |                                  | RateType                |                        |                  | Unknown                        | o                                |   |
|                                                 |                                  | HasLMI                  |                        |                  | Unknown                        | Concatenate(Field1_Field2)       |   |
|                                                 | BASE_220_0_Loan_Identifier       | AccountNumber           |                        |                  | Unknown                        | <u> </u>                         |   |
|                                                 | BASE_220_0_Loan_Purpose          | LoanPurpose             |                        |                  | Unknown                        |                                  |   |
|                                                 | BASE_220_0_Loan_Purpose_Category | LoanPurposeCategory     |                        |                  | Unknown                        |                                  |   |

Select the fields you want to concatenate:

| Calculation Type                 | Calculation Field #1 | Calculation Field #2 |
|----------------------------------|----------------------|----------------------|
| APRA_Period                      |                      |                      |
|                                  |                      |                      |
|                                  |                      |                      |
|                                  |                      |                      |
|                                  |                      |                      |
|                                  |                      |                      |
|                                  |                      |                      |
| Concatenate(Field1[space]Field2) | AccountStatus        | LVRRange             |

Commercial – in Confidence

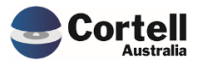

**Operations between measures:** Are based on the file's existing measure fields—using the weighting as a constant in the calculation is an alternative. An example calculation would be weighted average interest rate (current balance x interest rate).

First create a new measure in the measure dimension of the cube you want to use.

Then add that measure in the File formatter Measure Name Field. Leave the File Field blank and add a weight of 1.

| Measure Name            | File Field                  | Measure Weighting |
|-------------------------|-----------------------------|-------------------|
| Balance                 | Balance                     | 1                 |
| Number of days past due | Days                        | 1                 |
| Maturity date           | DateLoanMaturity            | 1                 |
| Origination Date        | DateAccountEffective        | 1                 |
| Facility Limit          | Facility Limit              | 1                 |
| OffsetAccount Balance   | OffsetAccount Balance       | 1                 |
| Count                   |                             | 1                 |
| Specific Provision      | Specific Provision Amount   | 1                 |
| Collective Provision    | Collective Provision Amount | 1                 |
| Security Valuation      | SecurityAppraisal           | 1                 |
| GRCL                    | GRCL                        | 1                 |
| Balance Reversed        | Balance                     | -1                |
| Balance Overall         |                             | 1                 |

On the right side, you will find four new columns:

| Calculation Type | Calculation Field #1 | Calculation Field #2 | Formula Interpretation          |
|------------------|----------------------|----------------------|---------------------------------|
|                  |                      |                      | = Balance*1                     |
|                  |                      |                      | = Days*1                        |
|                  |                      |                      | = DateLoanMaturity*1            |
|                  |                      |                      | = DateAccountEffective*1        |
|                  |                      |                      | = Facility Limit*1              |
|                  |                      |                      | = OffsetAccount Balance*1       |
|                  |                      |                      | = Count*1                       |
|                  |                      |                      | = Specific Provision Amount*1   |
|                  |                      |                      | = Collective Provision Amount*1 |
|                  |                      |                      | = SecurityAppraisal*1           |
|                  |                      |                      | = GRCL*1                        |
|                  |                      |                      | = Balance*-1                    |
| Division (/)     | Balance              | Days                 | = (Balance / Days) * 1          |

Calculation Type: Select the calculation you want (+,-,\*or /)

Calculation Fields: Based on the columns of your file, select up to two columns.

The formula interpretation will create an understanding of what your formula looks like. The Weight is always added at the end so ensure it is always one.

Another feature in this screen is how you can use the Weight. If a number is missing in the calculation field, you can use the weighting to replace the value, for example:

The measure weights 2.

| Division (/) | Balance | = (Balance / 2) |
|--------------|---------|-----------------|
|              |         |                 |

The Weight is replaced with a 2 in the Calculation field, allowing constants to be used in the formula. The same happens if the Calculation field one is set to blank.

Commercial - in Confidence

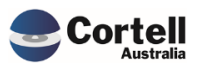

## 5. New Features

#### 5.1 NF45 Phase 1: Integrate CoreBIS with APRA Connect

As anticipated by APRA in the last months, APRA Connect is the new data collection solution for reporting entities to lodge entity information and data with APRA. APRA Connect will progressively replace Direct to APRA (D2A). CoreBIS is getting updated and integrated into this new system, and upcoming changes will be delivered in the following months in CoreBIS.

In June 2022, the CoreBIS team is delivering the first stage of changes which includes the following features:

#### 5.1.1 NF45.1 Converting AC Taxonomy for reading into SQL.

Back-end feature. The taxonomy from APRA is provided natively in spreadsheet and XSD files. Within automatic programming, the taxonomy is translated to SQL (the database where all the CoreBIS information is stored), ready to be deployed into the rules and data used in CoreBIS.

#### 5.1.2 NF45.2 Update TI processes to add in the AC SQL Tables

Back-end feature. The job processes to transfer the new taxonomy changes described above into CoreBIS were built to be ready from the SQL Database.

#### 5.1.3 NF45.3 Connect Dimensions - Available in the Add New dimension dropdown.

Front End and Back-end features. APRA Connect or (AC) dimensions are now available in the CoreBuild Dimension Editor dropdown list.

In the select Dimension, Type is possible to select Connect Dimension.

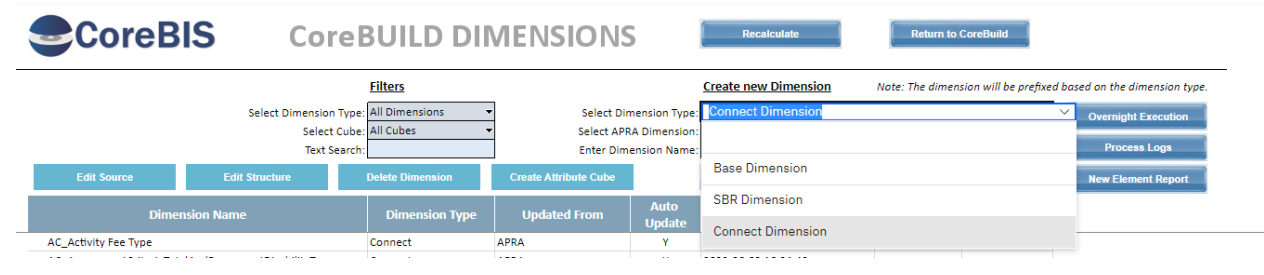

New APRA Connect dimensions are available now to select: (This list is determined by the taxonomies installed in your environment)

|                         |                              | Create new Dimension Note: The dimension will be prefixed based | sed on the dimension type. |
|-------------------------|------------------------------|-----------------------------------------------------------------|----------------------------|
| Select Dir              | mension Type:                | Connect Dimension                                               | Overnight Execution        |
| Select APF<br>Enter Dim | A Dimension:<br>ension Name: | DM10 - CGTMethodDimension V                                     | Process Logs               |
| ttribute Cube           |                              | APRA_MapItem - Non Dimensional Mapping                          | New Element Report         |
| ted From                | Auto<br>Update               | ACD7 - MemberAgeNumber                                          |                            |
|                         | Y                            | ACD68 - InactiveStatusIndicator                                 |                            |
|                         | Y                            |                                                                 |                            |
|                         | Y                            | ACD140 - InvestmentMenuIdentifier                               |                            |
|                         | Y<br>Y                       | ACD150 - InvestmentOptionIdentifier                             |                            |
|                         | Y                            | ACD177 MembersPeneftPresketTune                                 |                            |
|                         | Y                            | ACD177 - MembersbenentbracketType                               |                            |
|                         | Y                            | ACD246 - SexType                                                |                            |
|                         | Y                            |                                                                 |                            |

Commercial – in Confidence

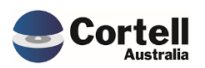

CoreBIS - Release Notes - 2022\_06\_30.docx

Similar to Base and SBR dimensions, the APRA Connect dimensions will have an AC prefixed to its name to be ready for tagged cubes.

|     | Dimension Name                            | Dimension Type | Updated From | Auto<br>Update |   |
|-----|-------------------------------------------|----------------|--------------|----------------|---|
| AC_ | FeesAndCostsComponentActivityType         | Connect        | APRA         | Y              | 2 |
| AC_ | InvestmentExpenseServiceType              | Connect        | APRA         | Y              | 2 |
| AC_ | LifecycleTriggerAgeIndicator              | Connect        | APRA         | Y              | 2 |
| AC_ | NewConnectDimension                       | Connect        | APRA         | Y              | 2 |
| AC_ | OpenToNewMembersInvestmentOptionIndicator | Connect        | APRA         | Y              | 2 |
| AC_ | SuperannuationFundOrLicenseeType          | Connect        | APRA         | Y              | 2 |
| AC_ | Testing_SPI                               | Connect        | APRA         | Y              | 2 |

#### 5.1.4 NF45.4 Update Tagging screen to show cube dimensions

Front End feature. A new Tagging Overview screen was created to show cube dimensions and replace the previous one. This functionality was not a requirement for APRA connect but was incorporated in the built to select Dimension more easily.

Instructions on how to use it

1. Select a tagged cube from the left and click the >Dimensions> button

| CoreBIS TA                                   | GGING                         | OVERVIEW                                | Recalculate | Back to CoreBuild |
|----------------------------------------------|-------------------------------|-----------------------------------------|-------------|-------------------|
| Selected TAGGED Cube TA<br>Tagged Version Su | GGED_Off_Balance_<br>bmission | Sheet                                   | •<br>•      |                   |
| Select Cube press "Dimensions" button        |                               | Select Dimension press "Tagging" button | 202         | 2-03-31           |
| TAGGED Cubes                                 |                               | Dimensions                              | Taggi       | ng Version        |
| TAGGED_220_0_Exposures_and_Provisions        | > Dimensione>                 | SBR_OBS_Credit_Rating                   | TV1         |                   |
| TAGGED_BEAR_Details                          | > Dimensions>                 | SBR_OBS_Balance_Type                    | TV1         | > lagging>        |
| TAGGED_Credit_Cards                          |                               | APRA_Entity                             |             |                   |
| TAGGED_Debt_Security                         |                               | TAGGED_Off_Balance_Sheet_Measure        | TV1         |                   |
| TAGGED_General_Ledger_Daily                  |                               |                                         |             |                   |
| TAGGED_GL                                    |                               |                                         |             |                   |
| TAGGED_Loan_Book                             |                               |                                         |             |                   |
| TAGGED_Manual_Input                          |                               |                                         |             |                   |
| TAGGED_Off_Balance_Sheet                     |                               |                                         |             |                   |
| TAGGED_Operational_Risk                      |                               |                                         |             |                   |
| TAGGED_Profit_Loss                           |                               |                                         |             |                   |
| TAGGED_Residential_Mortgages                 |                               |                                         |             |                   |

2. The dimensions that can be tagged will appear under dimensions along with their Tagging version for the current period. Select a dimension and click >Tagging> to go to the Tagging Version screen. The tagging version screen has not been changed.

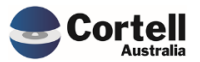

#### 5.1.5 NF45.5 Connect Dimensions - Work in Dimension Add to Cube feature

Front End and Back-end features. The add dimensions screen in CoreBuild dimensions allows including APRA Connect dimensions to tagging cubes.

|                  | Recalculate                                          |     |
|------------------|------------------------------------------------------|-----|
| Cube: TA         | GGED_Loan_Book                                       |     |
| New Dimension 1: | -                                                    |     |
| New Dimension 2: |                                                      |     |
| New Dimension 3: | AC_                                                  | A ¥ |
| New Dimension 4: | AC_Counterparty_Type                                 | •   |
| New Dimension 5: | AC_Activity Fee Type                                 |     |
|                  | AC_AssessmentCriteriaTotalAndPermanentDisabilityType |     |
|                  | AC_AssetClassCharacteristic1Type                     |     |
|                  | AC_Collateral Type                                   |     |
|                  | AC_CounterpartyResidencyIndicator                    |     |
|                  |                                                      |     |

#### 5.1.6 NF45.6 Connect Dimensions - Work in Tagging

Front End and Back-end features. The tagging procedure in CoreBuild allows tagging within APRA Connect dimensions.

| Selected SBR Dimension<br>Tagged Version | AC_Activity Fee Type<br>Submission |                    | •<br>•         | Tagging Version Report |
|------------------------------------------|------------------------------------|--------------------|----------------|------------------------|
| This version is used on these p          | eriods:                            |                    |                |                        |
| APRA Period                              | Tagging Version                    | Assumptions Locked | Tagging Locked | Data Locked            |
| 2021-12-31                               |                                    |                    |                | UNLOCKED               |
| 2022-01-31                               |                                    |                    |                | UNLOCKED               |
| 2022-02-28                               |                                    |                    |                | UNLOCKED               |
| 2022-03-31                               | TV1                                | LOCKED             | UNLOCKED       | UNLOCKED               |

#### 5.1.7 NF45.7 Connect Dimensions - Updates to CoreBUILD functionality, Manual edit, Structure Edits

Front End feature. The manual edits and the Structure Edit screens in CoreBuild support APRA Connect dimensions.

New APRA Connect dimensions are available to work with the Edit Structure and Manual Updates, like the other dimensions.

| Select Dimension: AC_NewConnectDimension                                                                                                    |                                             |
|----------------------------------------------------------------------------------------------------|---------------------------------------------|
| SBR Dimension: ACD140 - InvestmentMenuIdentifier                                                                                                    |                                             |
| Selected Parent: All AC_NewConnectDimension (n)  Action: 1. Add new child to parent Selected Child:  or New Child: Weighting: 1 Note: To change the Name attribute (Alias) click the "Edit Source" I | button from the CoreBUILD dimension screen. |
| Children of selected Parent Creation Date Weighting Name                                                                                                    |                                             |
| All AC_NewConnectDimension (n) 23/06/2022 10:14                                                                                                    |                                             |
| No AC_NewConnectDimension Element 23/06/2022 10:14 1                                                                                                    |                                             |
| InvestmentMenuIdentifierContainer 23/06/2022 10:14 1                                                                                                    |                                             |

Commercial – in Confidence CoreBIS - Release Notes - 2022\_06\_30.docx

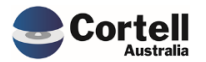

|               | CoreBIS                           | MANUAL UPDATE          |         | Recalculate      | Return to Dimensions |
|---------------|-----------------------------------|------------------------|---------|------------------|----------------------|
| 0<br>0 to 2 d | Select Dimension:                 | AC_NewConnectDimension | T       |                  |                      |
| Row           | Element                           | Name                   | Туре    | Opdate Dimension | List All Elements    |
| 1             | No AC_NewConnectDimension Element |                        | Numeric |                  |                      |
| 2             | InvestmentMenuIdentifierContainer |                        | Numeric |                  |                      |
| 2             |                                   |                        |         |                  |                      |

#### 5.1.8 NF45.8 Update Table mapping to allow mapping for AC tables.

The table mapping process was updated and upgraded to allow mapping for the APRA Connect dimension.

In the system filter, it is possible to select D2A or Connect.

| CoreBIS                                              | TABLE MAR                                                                                                    | PPING                                  |                                                | Recalculate | Return                                         | to CoreBUILE |
|------------------------------------------------------|----------------------------------------------------------------------------------------------------|----------------------------------------|------------------------------------------------|-------------|------------------------------------------------|--------------|
| APRA En<br>APRA Return Vers<br>Datasou<br>Fc<br>Syst | tity P_CoreBIS No.1<br>ion W_2022-03-31_Submission<br>rce All Unrounded Sources<br>rrm All APRA_Form (n)<br>em All Systems | ▼<br>↓ Filter<br>↓ Filter<br>↓ 0 Other | by APRA Return Version<br>by Mapped Datasource | Copy N      | lapping between For<br>Map Table<br>un Mapping | m Versions   |
| Form Version                                         | Find in subset                                                                                                    | A <b>v</b>                             | ount Active ARV                                | Mapped      | All Combos                                     |              |
| ARF_113_38v6                                         |                                                                                                    |                                        | 3                                              |             |                                                |              |
| ARF_113_3Bv7                                         | All Systems                                                                                                    |                                        | 3                                              |             |                                                |              |
| ARF_113_3Cv7                                         | <b>D</b> 2A                                                                                                    |                                        | 3                                              |             |                                                |              |
| ARF_113_3Cv8                                         | W DZA                                                                                                    |                                        | 3                                              |             |                                                |              |
| ARF_113_3Dv6                                         | Connect                                                                                                    |                                        | 3                                              |             |                                                |              |
| ARF_113_3Dv7                                         | w connect                                                                                                    |                                        | 3                                              |             |                                                |              |
| ARF_115_0Bv11                                        |                                                                                                    |                                        | 9                                              |             |                                                |              |
|                                                      |                                                                                                    | Ø                                      | 8                                              |             |                                                |              |
|                                                      |                                                                                                    |                                        | 9                                              |             |                                                |              |
|                                                      | TDI ADE 115 O T4                                                                                                    |                                        |                                                |             |                                                |              |

When a form is selected, the Map table allows having Table information from the APRA Connect dimensions.

| CoreBIS                                                                                | MAP TAB                   | Rec                | calculate                            | Return to Table Map |
|----------------------------------------------------------------------------------------|---------------------------|--------------------|--------------------------------------|---------------------|
| APRA Form Versio                                                                       | DN ADI_OPRISKv3           | <b>•</b>           |                                      | Create All Combinat |
| Tab                                                                                    | RE ARS_115_0.01           |                    |                                      |                     |
| Tab<br>Table Information                                                               | 10 AK3_115_0.01           |                    |                                      |                     |
| Tab<br>Table Information<br>Table Attribute                                            | Location                  |                    | Dimension                            |                     |
| Table Information<br>Table Attribute<br>ADIOpRiskPnLClassification                     | Location<br>Row           | ACD_ADIOpRiskPnLCI | Dimension<br>assification   ADIOpRis | :kPnLClassification |
| Table Information<br>Table Attribute<br>ADIOpRiskPnLClassification<br>IncomeRecognised | Location<br>Row<br>Column | ACD_ADIOpRiskPnLCI | Dimension<br>assification   ADIOpRis | kPnLClassification  |

You'll need 1 items below, each with 1 Column attribute and 2 dimensions specifying row attributes.

#### Mapping Data

| New Datasource Mapping | •    | Add New Table Data Map | Run this DataSource/Item |
|------------------------|------|------------------------|--------------------------|
| Datasource             | Item | Deactivate Item        | Map Item                 |
| TAGGED_Profit_Loss     | 1    |                        |                          |

Commercial – in Confidence

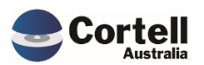

The Map Table Data Screen has been updated to make it easier to read, and to add a new "Hard Coded" element.

|                                                                                                    | MAP TABLE DAT                                                                                                    | Recalculate                                                       | Return to Map Table                                       |                                                    |
|----------------------------------------------------------------------------------------------------|----------------------------------------------------------------------------------------------------|-------------------------------------------------------------------|-----------------------------------------------------------|----------------------------------------------------|
| Table Information                                                                                                    | Form Version ADI_OPRISKv3<br>Table ARS_115_0.01<br>DataSource TAGGED_Profit_Loss<br>Item 1                          | Activate Item     Activate Item     This Mapping Item is Active e | Deactivate Item                                           | Run this Item                                      |
| Table Attribute                                                                                                    | Location                                                                                                    | Dimen                                                             | sion                                                      | Hard Code to:                                      |
| ADIOpRiskPnLClassification                                                                                                    | Row                                                                                                    | ACD ADIOpRiskPnLClassification                                    | ACD ADIOpRiskPnLClassification ADIOpRiskPnLClassification |                                                    |
| IncomeRecognised                                                                                                    | Column                                                                                                    |                                                                   |                                                           |                                                    |
| PeriodOffsetType                                                                                                    | Row                                                                                                    | ACD_PeriodOffsetType PeriodOf                                     | ACD PeriodOffsetType PeriodOffsetType                     |                                                    |
| Table Mapping                                                                                                    | Specify 2 Row Attribute                                                                                             | s Specify 1 Colu                                                  | nn Attribute                                              |                                                    |
|                                                                                                    | OR Hard Code above                                                                                                  |                                                                   |                                                           | Add filtering to the data;                         |
| Dimensions                                                                                                    | OR Hard Code above<br>Row Attribute                                                                                 | Column Attribute                                                  | Dimension Element                                         | Add filtering to the data;<br>Filter Data          |
| Dimensions<br>BASE_Account                                                                                                    | OR Hard Code above<br>Row Attribute<br>ACD_ARS_115_0_Custom1                                                        | Column Attribute                                                  | Dimension Element                                         | Add filtering to the data;<br>Filter Data          |
| Dimensions<br>BASE_Account<br>BASE_Product                                                                                                    | OR Hard Code above<br>Row Attribute<br>ACD_ARS_115_0_Custom1<br>ACD_ARS_115_0_Custom2                               | Column Attribute                                                  | Dimension Element                                         | Add filtering to the data;<br>Filter Data          |
| Dimensions<br>BASE_Account<br>BASE_Product<br>BASE_CostCentre                                                                                                    | OR Hard Code above<br>Row Attribute<br>ACD_ARS_115_0_Custom1<br>ACD_ARS_115_0_Custom2                               | Column Attribute                                                  | Dimension Element                                         | Add filtering to the data;<br>Filter Data          |
| Dimensions<br>BASE_Account<br>BASE_Product<br>BASE_CostCentre<br>BASE_Profit_Loss_Measure                                                                           | OR Hard Code above<br>Row Attribute<br>ACD_ARS_115_0_Custom1<br>ACD_ARS_115_0_Custom2                               | Column Attribute                                                  | Dimension Element                                         | Add filtering to the data;<br>Filter Data          |
| Dimensions<br>BASE_Account<br>BASE_Product<br>BASE_CostCentre<br>BASE_Profit_Loss_Measure<br>SBR_PL_Op_Risk_Adj_Type                                                | OR Hard Code above<br>Row Attribute<br>ACD_ARS_115_0_Custom1<br>ACD_ARS_115_0_Custom2                               | Column Attribute                                                  | Dimension Element                                         | Add filtering to the data;<br>Filter Data          |
| Dimensions<br>BASE_Account<br>BASE_Product<br>BASE_CostCentre<br>BASE_Profit_Loss_Measure<br>SBR_PL_Op_Risk_Adj_Type<br>SBR_PL_Op_Risk_PL_Class                     | OR Hard Code above<br>Row Attribute<br>ACD_ARS_115_0_Custom1<br>ACD_ARS_115_0_Custom2<br>ADIOpRiskPnLClassification | Column Attribute                                                  | Dimension Element                                         | Add filtering to the data;<br>Filter Data<br>Value |
| Dimensions<br>BASE_Account<br>BASE_Product<br>BASE_CostCentre<br>BASE_Profit_Loss_Measure<br>SBR_PL_OP_Risk_Adj_Type<br>SBR_PL_OP_Risk_PL_Class<br>BASE_APRA_Entity | OR Hard Code above<br>Row Attribute<br>ACD_ARS_115_0_Custom1<br>ACD_ARS_115_0_Custom2<br>ADIOpRiskPnLClassification | Column Attribute                                                  | Dimension Element                                         | Add filtering to the data;<br>Filter Data<br>Value |

The APRA Connect table mapping also includes 2 custom dimensions that can be mapped per table.

The Table Mapping works differently for APRA Connect tables to D2A tables.

When the Table Mapping is run for APRA connect tables the data is copied to the table at this point, it doesn't simply map the items but rather update the data within the table. Because the Table Mapping allows for infinite mappings between the cubes it means there is infinite flexibility too.

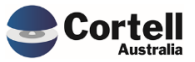

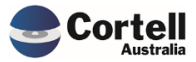

Commercial – in Confidence CoreBIS - Release Notes - 2022\_06\_30.docx